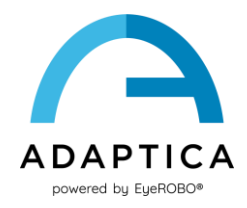

## 2WIN Installation de la traduction du logiciel

Le logiciel 2WIN est disponible en:

- Anglais
- Français
- Allemand
- Italien
- Espagnol
- Portugais (BRA)

La langue par défaut est l'anglais.

Suivez ces instructions pour charger un pack linguistique différent dans votre 2WIN:

- Téléchargez le fichier de traduction d'intérêt sur votre ordinateur à partir du lien suivant: https://www.adaptica.com/products/2win/ de la section Technical Information > SOFTWARE TRANSLATIONS.
- 2. Connectez 2WIN à votre ordinateur via le câble Micro-USB, ou lisez la carte MicroSD du 2WIN avec l'ordinateur
- 3. Créez un nouveau dossier nommé « TR » dans le répertoire racine de la carte MicroSD
- 4. Copiez le fichier de traduction dans le répertoire « TR »
- 5. Retirez en toute sécurité l'appareil MicroSD de votre ordinateur ou débranchez votre 2WIN de l'ordinateur
- 6. Redémarrez votre 2WIN
- 7. Au prochain démarrage, le logiciel 2WIN sera chargé avec le module linguistique sélectionné

Suivez ces instructions pour revenir à la traduction anglaise par défaut:

- 1. Connectez 2WIN à votre ordinateur via le câble Micro-USB, ou lisez la carte MicroSD du 2WIN avec l'ordinateur
- 2. Créez un nouveau fichier texte nommé «resetTranslation.xxx.txt » dans le dossier « TR »
- 3. Retirez en toute sécurité l'appareil MicroSD de votre ordinateur ou débranchez votre 2WIN de l'ordinateur
- 4. Redémarrez votre 2WIN
- 5. Au prochain démarrage, le logiciel 2WIN sera chargé avec la traduction anglaise par défaut